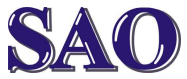

Pokud se nám správně nezobrazují některé části www stránek (pohybující se obrázky nebo videa), ve většině případů je třeba doinstalovat **Flash Player**. Do internetového prohlížeče napíšeme např. adresu **www.stahuj.cz** a po otevření www stránky do pole pro vyhledávání softwaru napíšeme "**flash player**" a klikneme na **Hledat** 

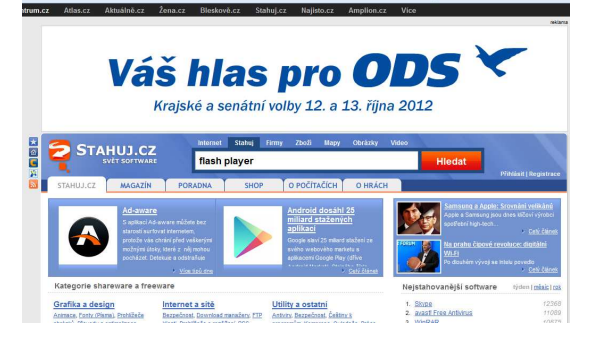

Po skončení hledání klikneme na odkaz s textem Adobe Flash Player 11.4.402.278 IE (nyní v této verzi, později může být číslo vyšší). IE znamená, že je určen pro Internet Explorer, non IE je určen pro ostatní prohlížeče (Firefox, Opera, Google Chrome, atd.).

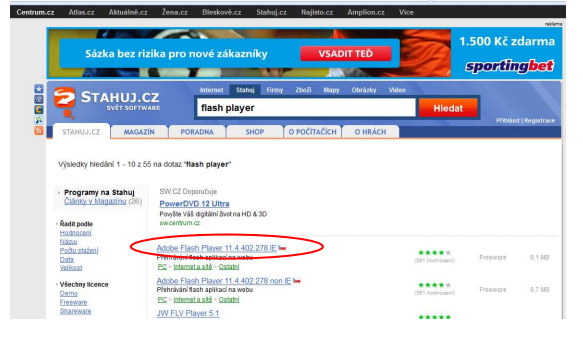

## Po otevření odkazu klikneme na Stáhnout

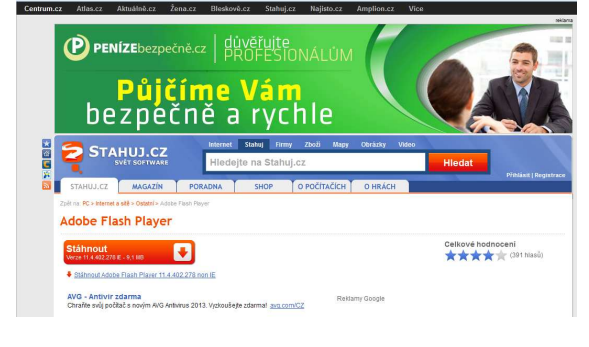

V případě zabezpečení stahování souborů z internetu je třeba pravým tlačítkem myši kliknout na lištu začínající slovy "V zájmu ochrany zabezpečení zablokovala....." a poté kliknout na "Stáhnout soubor"

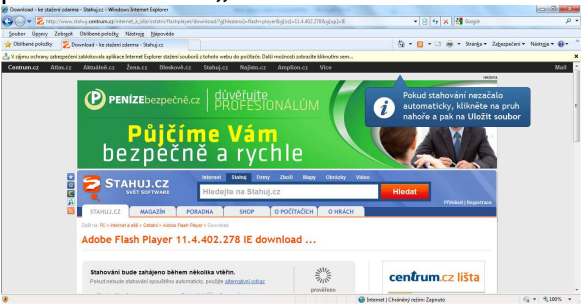

#### Následně klikneme na Spustit

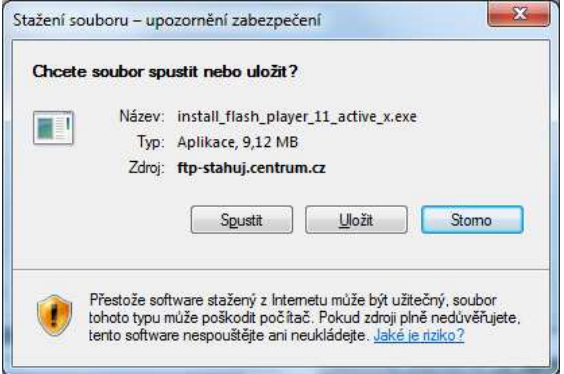

## Poté odsouhlasíme na ANO

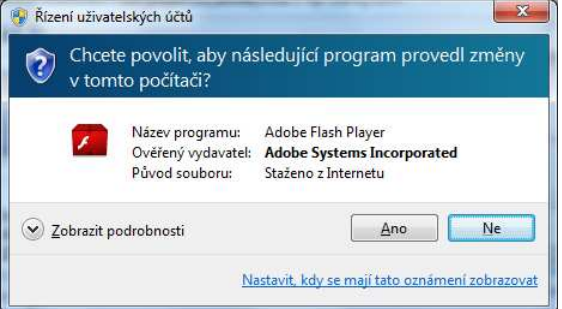

# Zaškrtneme položku **Přečetl jsem si** podmínky...... a klikneme na Instalovat

| nstalacni program | aplikace Adobe Hash Player 11.4                                               |                                 |          |
|-------------------|-------------------------------------------------------------------------------|---------------------------------|----------|
| Kan Andrew        |                                                                               |                                 |          |
|                   | Flash player                                                                  |                                 |          |
|                   | <ul> <li>Přečetl(a) jsem si podmínky licenční smlouvy přehrávače F</li> </ul> | Tash Player a souhlasim s nimi. |          |
|                   | Licenci si přečtěte zde<br>UKONČIT                                            | INE                             | STALOVAT |
|                   |                                                                               |                                 |          |

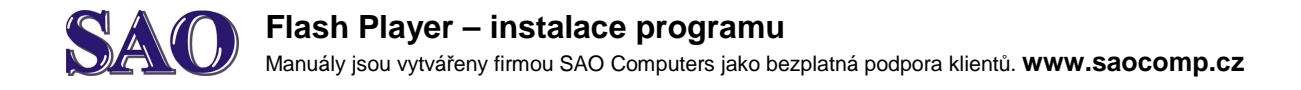

#### Po instalaci klikneme na Hotovo

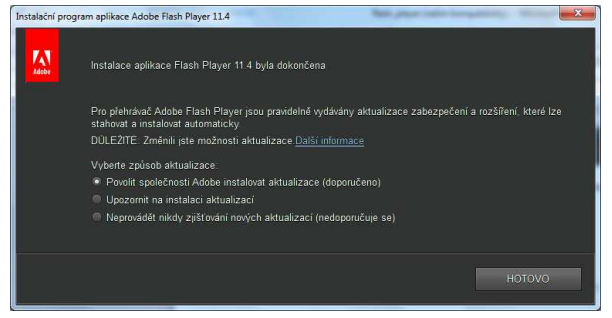

Tímto je instalace **Flash playeru** dokončena.